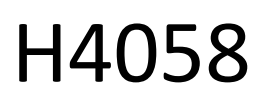

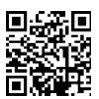

# Vonkajšia kamera GoSmart IP 4G LTE IP-6000 OWL

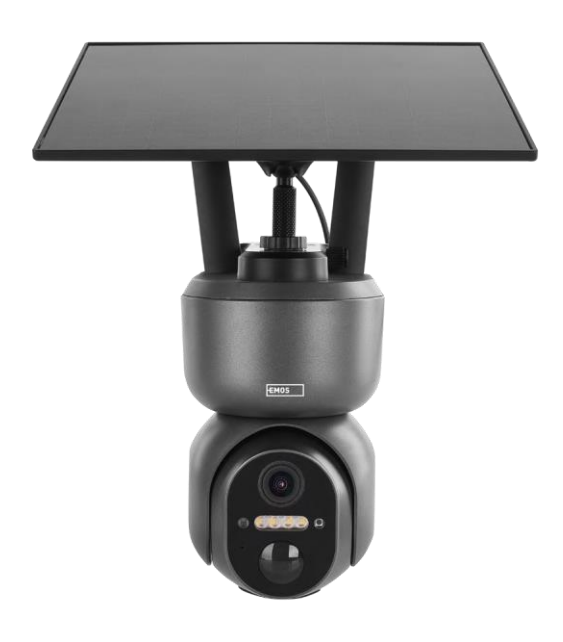

# C<sup>Obsah</sup>

| Bezpečnostné pokyny a upozornenia        | 2  |
|------------------------------------------|----|
| Obsah balenia                            |    |
| Technické špecifikácie                   |    |
| Popis zariadenia                         | 5  |
| Inštalácia a montáž                      | 6  |
| Ikony a kontrolky                        | 12 |
| Ovládacie prvky a funkcie                |    |
| Často kladené otázky o riešení problémov | 15 |

## Bezpečnostné pokyny a upozornenia

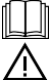

Pred použitím zariadenia si prečítajte návod na použitie.

Dodržiavajte bezpečnostné pokyny uvedené v tejto príručke.

Spoločnosť EMOS spol. s r.o. vyhlasuje, že výrobok H4058 spĺňa základné požiadavky a ďalšie príslušné ustanovenia smerníc. Zariadenie sa môže voľne prevádzkovať v EÚ.

Vyhlásenie o zhode nájdete na webovej stránke http://www.emos.eu/download.

Zariadenie sa môže prevádzkovať na základe všeobecného povolenia č. VO-R/10/07.2021-8 v znení neskorších zmien a doplnení.

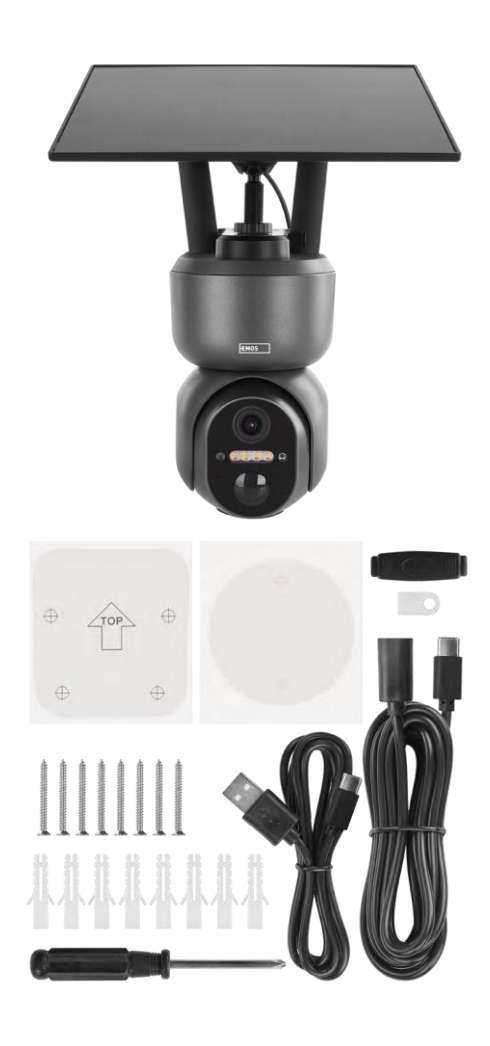

# Obsah balenia

Kamera Solárny panel Kábel USB Držiak Skrutky Príručka

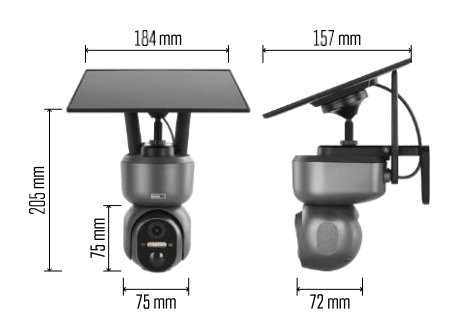

## Technické špecifikácie

Napájanie: Li-ion batéria 10 400 mAh + solárny panel + DC adaptér 5 V/1 A Rozlíšenie: 2048 × 1536 Senzor: 3 megapixely AHD IR vzdialenosť: nočné videnie do 10 m Nočné videnie: 4× IR LED + biela LED Skladovanie: SD karta (max. 128 GB), cloudové úložisko, NVR APLIKÁCIA: EMOS GoSmart pre Android a iOS Pripojenie: 4G / LTE Ochrana IP: IP65 Prevádzková teplota: od -20 °C do 50 °C

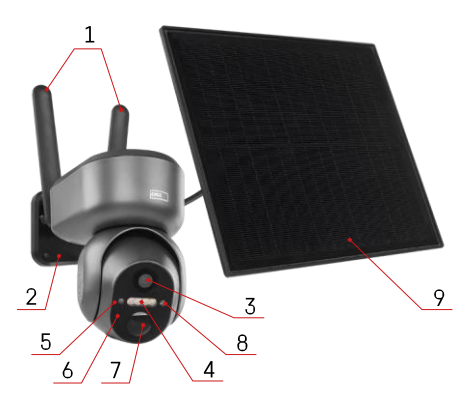

## Popis zariadenia

- 1 Antény
- 2 Držiak fotoaparátu
- 3 Objektív
- 4 Biele a infračervené osvetlenie
- 5 Stavová LED dióda
- 6 Mikrofón
- 7 Senzor PIR (snímač pohybu)
- 8 Snímač svetla
- 9 Solárny panel
- 10 Držiak solárneho panelu
- 11 Kábel spájajúci kameru a solárny panel
- 12 Zásuvka na kartu SD
- 13 Zásuvka na kartu SIM
- 14 Tlačidlo Reset
- 15 Vypínač ON/OFF
- 16 Konektor USB-C na napájanie

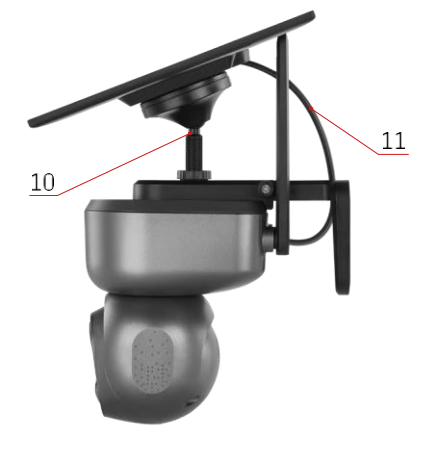

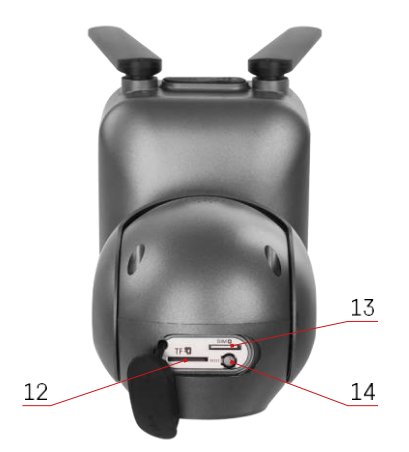

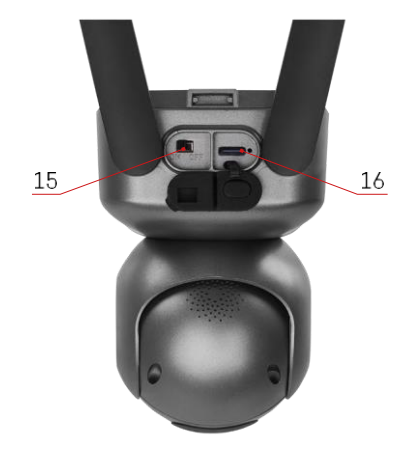

#### Inštalácia a montáž

Pred inštaláciou sa uistite, že je oblasť pokrytá signálom 4G/LTE. V súčasnosti väčšina poskytovateľov ponúka interaktívnu mapu zobrazujúcu pokrytie 4G v konkrétnych krajinách a regiónoch. Odporúčame však osobne otestovať signál na mieste inštalácie, aby ste sa uistili, že je signál silný. Na dosiahnutie čo najspoľahlivejších výsledkov by mal byť signál silný aspoň na 80 %.

Silu signálu môže ovplyvniť mnoho faktorov. Všeobecne platí, že najväčší vplyv na výkon majú materiály, ktoré obklopujú fotoaparát. Nižšie sú uvedené materiály, ktoré môžu spôsobiť najväčšiu stratu signálu. Ak sa tieto materiály nachádzajú v tesnej blízkosti fotoaparátu a v smere vysielača, môže dôjsť k rušeniu a zníženiu kvality signálu.

| Materiál                       | Strata dB  |
|--------------------------------|------------|
| Listy                          | -3 až -20  |
| Sadrokartón                    | -2         |
| Izolácia zo sklenených vlákien | -2         |
| Číre sklo                      | -4         |
| Preglejka                      | -4 až -6   |
| Masívne drevo                  | -5 až -12  |
| Omietka                        | -8 až -16  |
| Tehla a kameň                  | -8 až -28  |
| Betón a cement (6 palcov)      | -10 až -20 |
| Tónované a nízkoemisné sklo    | -24 až -40 |
| Коч                            | -32 až -50 |

\*dB predstavuje zisk alebo stratu sily mobilného signálu. Každý -3 dB (strata) znižuje výkon o polovicu.

Problémy s mobilným signálom často spôsobujú prírodné prekážky, napríklad stromy môžu výrazne blokovať signál. Podobne môžu signál ovplyvniť aj hory, kopce a údolia. Mobilné signály majú problém dostať sa cez tieto prírodné prekážky, ako aj cez stavebné materiály. Ak bývate na jednej strane pohoria a váš vysielač je na druhej strane, pravdepodobne budete mať slabší signál.

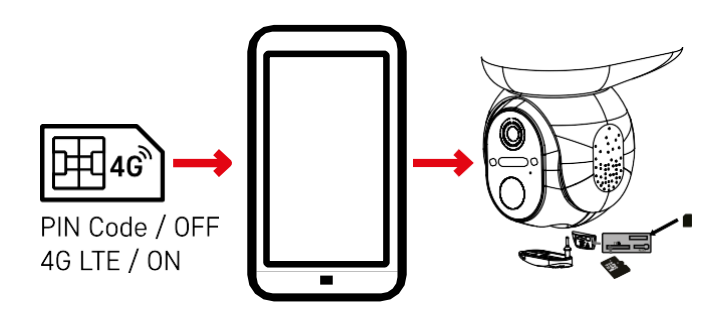

Pred inštaláciou fotoaparátu do držiaka musíte do fotoaparátu vložiť kartu SIM. Karta SIM musí mať povolenú funkciu 4G/LTE a vypnutý kód PIN.

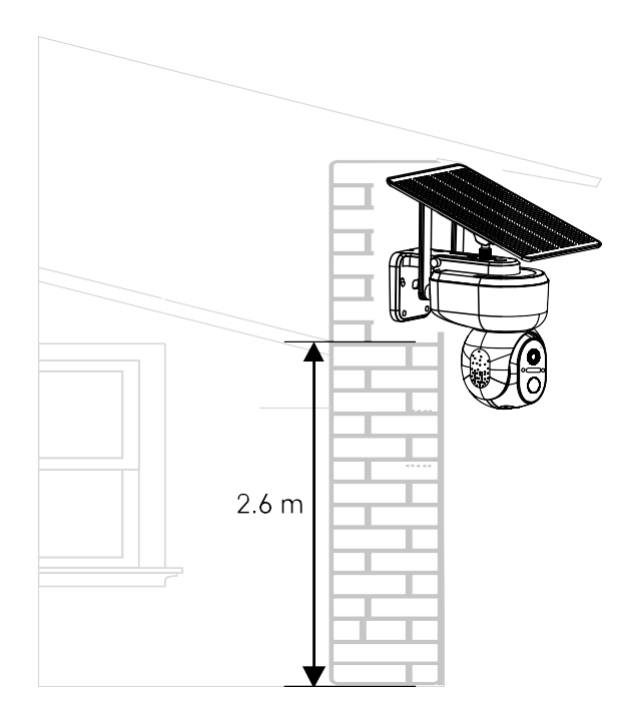

- 1. Umiestnite držiak kamery na preferované miesto. Odporúčame umiestniť kameru do výšky aspoň 2,6 metra, aby sa zabránilo prípadnej manipulácii s kamerou zo strany narušiteľov.
- 2. Upevnite držiak pomocou dodaných skrutiek. Pri montáži kamery na špeciálne povrchy použite skrutky určené pre daný typ povrchu.

Vždy sa uistite, že je fotoaparát bezpečne namontovaný a že ho neovplyvnia poveternostné podmienky.

# Možnosti inštalácie

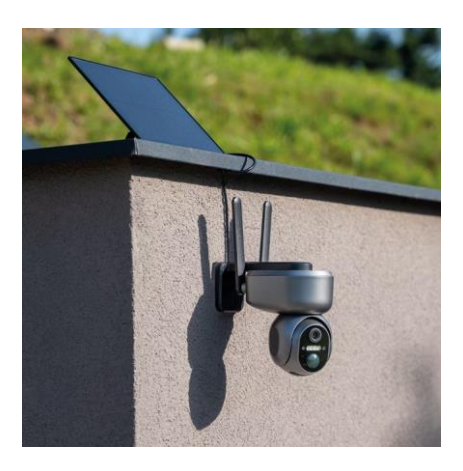

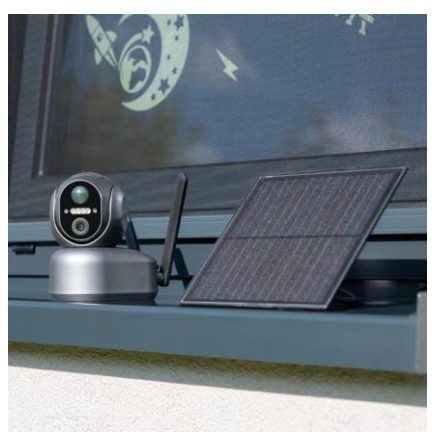

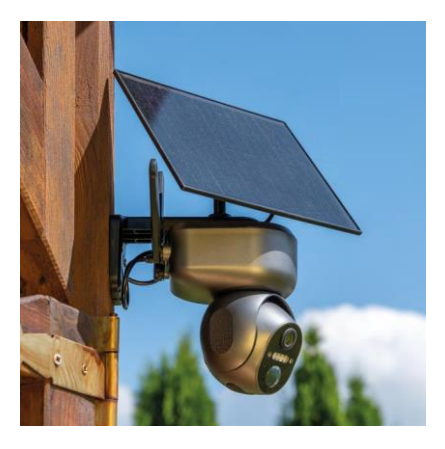

#### Párovanie s aplikáciou

Inštalácia aplikácie EMOS GoSmart

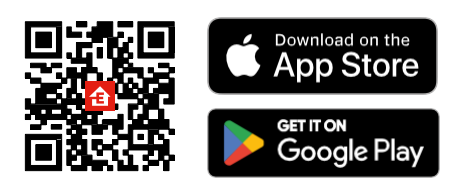

Aplikácia je k dispozícij pre Android a jOS prostredníctvom Google plav a App Store. Ak si chcete aplikáciu stiahnuť, naskenujte QR kód.

# 08:19 08:19 🕇 . . . Con 1 is 0

Otvorte aplikáciu EMOS GoSmart, potvrďte zásady ochrany osobných údajov a kliknite na tlačidlo Súhlasím.

Vyberte možnosť registrácie.

Zadajte názov platnej e-mailovej adresy a vyberte heslo.

Potvrďte svoj súhlas so zásadami ochrany osobných

údajov. Vyberte možnosť zaregistrovať sa.

#### Mobilná aplikácia EMOS GoSmart

#### Párovanie s aplikáciou

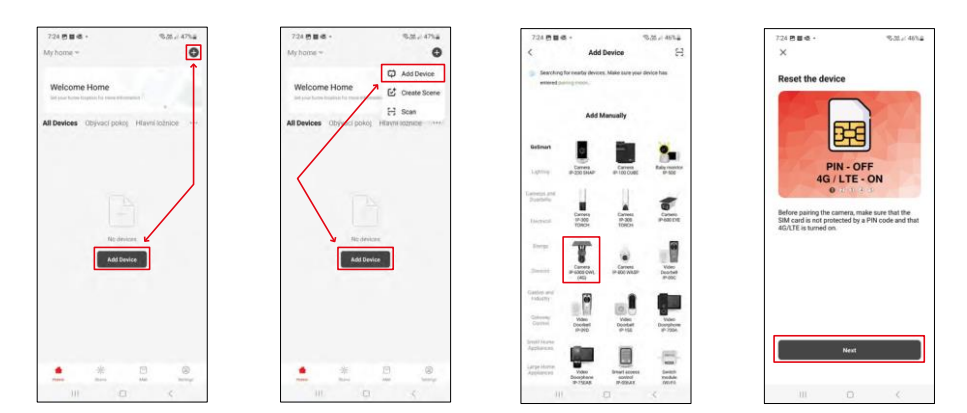

Vyberte položku Pridať zariadenie.

Vyberte kategóriu produktov GoSmart a vyberte kameru IP-6000 OWL (4G). Opäť sa uistite, že vložená karta SIM nie je chránená kódom PIN a že je zapnutá funkcia 4G/LTE.

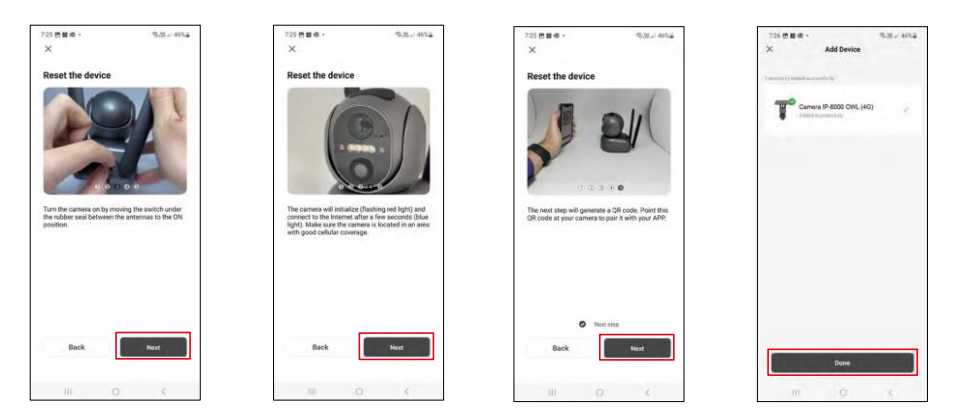

Zapnite fotoaparát prepnutím medzi anténami a resetujte ho pomocou tlačidla RESET na spodnej strane fotoaparátu a pokračujte v aplikácii.

Fotoaparát spustí proces inicializácie. Počas tohto procesu bude blikať červená kontrolka. Keď je fotoaparát pripravený na spárovanie, rozsvieti sa modré svetlo.

Na displeji vášho mobilného zariadenia sa zobrazí kód QR.

Umiestnite QR kód pred objektív fotoaparátu.

Potvrďte, že ste počuli zvukový signál pre úspešné spárovanie.

Zariadenie sa automaticky vyhľadá. Po spárovaní je možné fotoaparát premenovať.

Alternatívny postup párovania

Ak má fotoaparát z akéhokoľvek dôvodu problémy s vyššie opísaným procesom párovania, existuje iný spôsob párovania fotoaparátu:

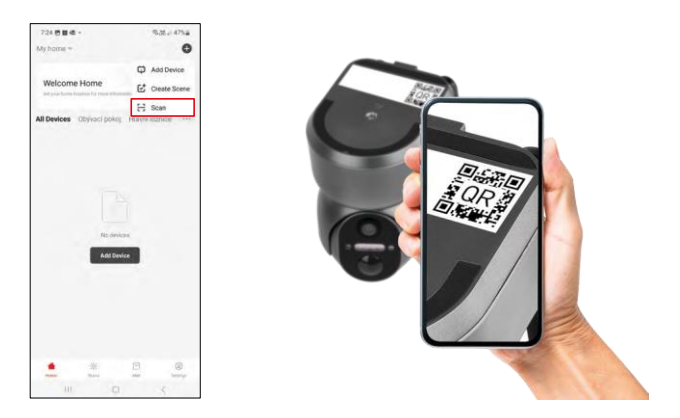

V časti Pridať vyberte možnosť Skenovať.

Aplikácia otvorí náhľad fotoaparátu a pomocou neho naskenuje kód QR umiestnený na fotoaparáte. Po úspešnom skenovaní by sa mal spustiť proces párovania fotoaparátu.

# Ikony a kontrolky

Popis ovládacích prvkov v aplikácii

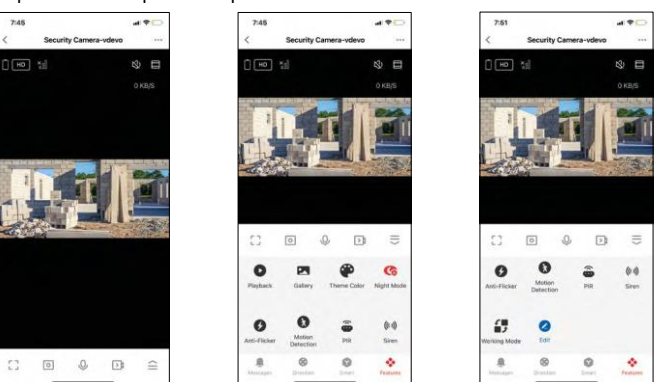

|               | Rozšírené nastavenia (podrobnejšie opísané v nasledujúcej časti)                                |
|---------------|-------------------------------------------------------------------------------------------------|
| HD            | Prepínanie kvality videa (HD/SD)                                                                |
| Ū             | Stav batérie                                                                                    |
| ×ol           | Kvalita a sila signálu                                                                          |
| 0 KB/S        | Prenosová rýchlosť                                                                              |
| び             | Vypnutie zvuku                                                                                  |
|               | Priblíženie                                                                                     |
| []            | Režim celej obrazovky                                                                           |
| ·0]           | Fotografujte pomocou aplikácie a ukladajte fotografie do mobilného albumu                       |
| Ŷ             | Hovorte                                                                                         |
| >1            | Nasnímajte video pomocou aplikácie a uložte ho do mobilného albumu                              |
| $\widehat{=}$ | Rozšíriť ponuku                                                                                 |
| 0             | Prehrávanie videa uloženého na karte SD                                                         |
|               | Pozrite si videá a fotografie nasnímané aplikáciou                                              |
| •             | Svetlý režim / tmavý režim                                                                      |
|               | Nastavenia nočného režimu. Odporúčame nastaviť na AUTO.                                         |
| 6             | Anti Flicker - upravuje frekvenciu videa v prípade blikania spôsobeného okolitým<br>osvetlením. |

| 8        | Detekcia pohybu - kamera vás upozorní, ak zaznamená akýkoľvek pohyb |
|----------|---------------------------------------------------------------------|
| ê        | Nastavenia snímača PIR                                              |
| (0))     | Nastavenia sirén                                                    |
| €<br>■ ♪ | Zobrazenie informácií o karte SIM                                   |
| 2        | Úprava ikon + pridanie ovládania iného zariadenia                   |
| <u> </u> | Zobrazenie správ (detekcia pohybu)                                  |
| 8        | Manuálny pohyb fotoaparátu                                          |

| 7:4     | 6                     | al 🖓 🗌      |
|---------|-----------------------|-------------|
| <       | Settings              |             |
| T       | Security Camera-vdevo |             |
| Device  | e Information         |             |
| Tap-to  | -Run and Automation   |             |
| Third P | terty Supported       |             |
| C       | ) 📲                   |             |
| Davic 1 | e Google Assistant    |             |
| Basic   | Function Settings     |             |
| Nights  | rision Mode           | Auto mode 3 |
| Advan   | ted Settings          |             |
| Detec   | tion Alarm Settings   |             |
| PIR     |                       | Off 3       |
| Power   | Management Settings   |             |
|         |                       |             |

| 7:46                |               | al 🕈 🗖              |
|---------------------|---------------|---------------------|
| <                   | Settings      |                     |
| Advanced Settin     | pa.           |                     |
| Detection Alan      | m Settings    |                     |
| PIR                 |               | <pre>Off &gt;</pre> |
| Power Manage        | ment Settings |                     |
| Storage             |               |                     |
| Storage Settin      | gs            |                     |
| Offine Notification | DFI.          |                     |
| Offline Notifica    | ation         |                     |
| Others              |               |                     |
| FAQ & Feedba        | ck            |                     |
| Share Device        |               |                     |
| Add to Home S       | Screen        |                     |
|                     | Remove Device |                     |
|                     |               | 0                   |

Popis nastavení rozšírenia

- Informácie o zariadení základné informácie o zariadení a jeho vlastníkovi
- Tap-to-Run a automatizácia Zobrazenie scén a automatizácií priradených k zariadeniu. Vytváranie scén je možné priamo v hlavnom menu aplikácie v časti

"Scény".

- Základné nastavenia funkcií Povolenie/zakázanie základných ovládacích funkcií, ako je automatické otáčanie obrazovky alebo vodoznak so zobrazením času a dátumu. Ďalším dôležitým nastavením je možnosť výberu jednosmernej alebo obojsmernej komunikácie.
- Režim nočného videnia nastavenie nočného režimu
- Nastavenia alarmu detekcie nastavenia detekcie pohybu a možnosť presne naplánovať, kedy sa má pohyb detekovať a kedy nie.
- PIR nastavenie snímača PIR (pohybu)
- Nastavenia správy napájania Zobrazenie informácií o batérii a nastavenie upozornení na slabú batériu
- Nastavenia ukladania správa ukladania
- Upozornenie v režime offline aby ste sa vyhli neustálym pripomienkam, oznámenie sa odošle, ak zariadenie zostane offline dlhšie ako 30 minút.
- Často kladené otázky a spätná väzba Zobrazenie najčastejších otázok spolu s ich riešeniami a možnosť poslať otázku/návrh/spätnú väzbu priamo nám
- Zdieľanie zariadenia zdieľanie správy zariadenia s iným používateľom
- Pridať na domovskú obrazovku pridanie ikony na domovskú obrazovku telefónu. Vďaka tomuto kroku nemusíte zakaždým otvárať zariadenie prostredníctvom aplikácie, ale stačí kliknúť priamo na túto pridanú ikonu a dostanete sa priamo do zobrazenia fotoaparátu
- Odstrániť zariadenie odstránenie a zrušenie párovania zariadenia. Dôležitý krok, ak chcete zmeniť vlastníka zariadenia. Po pridaní zariadenia do aplikácie je zariadenie spárované a nie je možné ho pridať pod iné konto.

#### Nahrávanie na kartu SD

Jednou zo základných funkcií domáceho bezpečnostného systému je funkcia nahrávania na kartu SD. Kamera je napájaná zo siete, čo umožňuje nepretržité nahrávanie alebo nahrávanie len vtedy, keď kamera zistí pohyb. Výber a plánovanie nahrávania je možné v nastaveniach kamery v časti "Nastavenia nahrávania". Kamera podporuje karty SD s maximálnou veľkosťou 128 GB vo formáte FAT32. Postačujú však aj karty SD s kapacitou 32 GB alebo 16 GB. Keď sa karta SD zaplní, záznamy sa automaticky prepíšu.

Pokyny na zapnutie funkcie karty SD:

- 1. Vložte kartu Micro SD do príslušného slotu na spodnej strane fotoaparátu.
- 2. Otvorte rozšírené nastavenia zariadenia a vyberte položku "Nastavenia úložiska".
- 3. Naformátujte kartu SD. POZNÁMKA: Pri formátovaní karty SD nevypínajte aplikáciu ani neprerušujte proces.
- 4. Zapnite senzor PIR a nastavte požadovanú citlivosť.
- 5. Keď kamera zistí pohyb, zaznamená aj niekoľko sekúnd záznamu, ktorý nájdete v ikone : 💽

# Často kladené otázky o riešení problémov

Zariadenia sa mi nedarí spárovať. Čo môžem urobiť?

- Uistite sa, že používate 2,4 GHz sieť Wi-Fi a máte dostatočne silný signál.
- Povolenie všetkých oprávnení aplikácie v nastaveniach
- Uistite sa, že používate najnovšiu verziu mobilného operačného systému a najnovšiu verziu aplikácie

Oni ma počujú vonku, ale ja nepočujem zvuk vonku / Ja počujem zvuk vonku, ale oni nepočujú mňa.

- Uistite sa, že ste aplikácii udelili všetky povolenia, najmä pre mikrofón.
- Problémom môže byť aj jednosmerná komunikácia. QAk sa v spodnej časti zobrazí táto ikona: znamená to, že zariadenie je nastavené na jednosmernú komunikáciu.
- Ak to chcete napraviť, prejdite do ponuky "Základné nastavenia funkcií" a nastavte položku "Režim hovoru" na možnosť "Dva-
- -cestný rozhovor". Túto ponuku nájdete v nastaveniach rozšírenia (pozri kapitolu "Popis nastavení rozšírenia").
- Správna ikona pre obojsmernú komunikáciu vyzerá takto: 📎

Nedostávam oznámenia, prečo?

- Povolenie všetkých oprávnení aplikácie v nastaveniach
- Zapnutie oznámení v nastaveniach aplikácie (Nastavenia -> Oznámenia aplikácie)

Akú kartu SD môžem použiť?

• Karta SD s maximálnou kapacitou 128 GB a minimálnou rýchlostnou triedou CLASS 10 vo formáte FAT32.

Keď je pamäť karty SD plná, prepíšu sa najstaršie záznamy automaticky alebo ich musí používateľ manuálne vymazať?

• Áno, záznamy sa prepíšu automaticky.

Kto všetko môže zariadenie používať?

- Zariadenie musí mať vždy správcu (vlastníka).
- Správca môže zdieľať zariadenie so zvyšnými členmi domácnosti a prideliť im práva.